## A. Browse to timesheet logging task

- 1. Log in to Redmine timesheet (<u>http://ligivrprd01:8899/redmine/login</u>).
- 2. Click on **Projects** from the top menu (see A in Figure 1).
- 3. Click on the project "Timesheet **XXXX**", where XXXX is the year (*e.g. Timesheet 2017, see B in Figure 1*).
- 4. Click on *Issues* tab (see C in Figure 1).
- 5. Click on the task "Timesheet **YYYY**", where YYYY is your name/upi (*e.g. Timesheet Safayet, see D in Figure 1*).

| 🗲 🛞 ligivrprd01:8899/redmine/projects/timesheet-2018/issues |                   |           |                            |               |          |      |                |         |         |          |  |  |
|-------------------------------------------------------------|-------------------|-----------|----------------------------|---------------|----------|------|----------------|---------|---------|----------|--|--|
| Home                                                        | e Mypa            | ige Proje | cts <mark>a devin</mark> i | stration Help |          |      |                |         |         |          |  |  |
| Timesheet 2018 B                                            |                   |           |                            |               |          |      |                |         |         |          |  |  |
|                                                             | Over              | rview     | Activity                   | Issues Gantt  | Calendar | News | Documents      | Wiki    | Files   | Settings |  |  |
| Issues<br>Filters                                           |                   |           |                            |               |          |      |                |         |         |          |  |  |
| ▼                                                           | Status<br>Options |           |                            | open 👻        |          |      | D              | Ę       |         |          |  |  |
| ✓ A                                                         | Apply 💈           | Clear     | Save                       |               |          |      |                |         |         |          |  |  |
|                                                             | #                 | Track     | er                         | Status        | Priority | /    |                |         | Subject |          |  |  |
|                                                             | 8                 | Suppo     | rt                         | In Progress   | Normal   | Tim  | esheet Safayet |         |         |          |  |  |
|                                                             | 9                 | Suppo     | rt                         | New           | Normal   |      | Timesheet Safa | yet 02/ | 07/2018 |          |  |  |

Figure 1

# B. Adding weekly time logging task

#### 6. Click Add in subtasks (see F in Figure 2) under step 5.

| 🗲 🕙 ligivrprd01:8899 | )/redmine/issues/8                 |                    |                  |            |                 |                           |                                             |
|----------------------|------------------------------------|--------------------|------------------|------------|-----------------|---------------------------|---------------------------------------------|
| Home My page Projec  | ts Administration Help             |                    |                  |            |                 |                           |                                             |
| Timesheet 2          | 2018                               |                    |                  |            |                 |                           |                                             |
| + Overview /         | Activity <mark>Issues</mark> Gantt | Calendar News      | 5 Documents      | Wiki Files | s Settings      |                           |                                             |
| Support #8           |                                    |                    |                  |            |                 |                           | 🥖 Edit 🏽 🖓 Log time 🌟 Watch 📋 Copy 🍵 Delete |
| Timesheet Safay      | et                                 |                    |                  |            |                 |                           | « Previous   1 of 2   Next »                |
| Added by Khan Safa   | ayet Hossin Admin about 3 hou      | irs ago. Updated a | bout 3 hours ago |            |                 |                           |                                             |
| Status:              | In Progress                        |                    |                  |            | Start date:     | 07/02/2018                |                                             |
| Priority:            | Normal                             |                    |                  |            | Due date:       | 07/06/2018                | E                                           |
| Assignee:            | Khan Safayet Hossin                | Admin              |                  |            | % Done:         | 0%                        |                                             |
|                      |                                    |                    |                  |            | Estimated time: | (Total: 37.50 h)          |                                             |
|                      |                                    |                    |                  |            | Spent time:     | (Total: 31.00 h)          |                                             |
| Subtasks             |                                    |                    |                  |            |                 |                           | Add                                         |
| Support #9: Timesh   | neet Safayet 02/07/2018            |                    |                  |            | New             | Khan Safayet Hossin Admin |                                             |
| Related issues       |                                    |                    |                  |            |                 |                           | Add                                         |

#### Figure 2

 Add Subject as "Timesheet YYYY dd/mm/yyyy", where YYYY is your name/upi (e.g. Timesheet Safayet 02/07/2018, see G in Figure 3) and the date is the date of Monday of the week. Fill out other fields (see H, I, J, K in Figure 3).

| esheet 2018                                 |                       |                       |                |                                                                          |                                                                                   |       |
|---------------------------------------------|-----------------------|-----------------------|----------------|--------------------------------------------------------------------------|-----------------------------------------------------------------------------------|-------|
| Overview Activity                           | Issues Gantt Calendar | News Documents Wiki   | Files Settings |                                                                          |                                                                                   |       |
| issue                                       |                       |                       |                |                                                                          |                                                                                   |       |
| Tracker •<br>Subject •                      | Support -             | G (Timesheet yyy)     | / dd/mm/yyyy)  |                                                                          |                                                                                   |       |
| Description                                 | B / U & C III 112     | 18 🗄 🗄 3 3 m o        |                |                                                                          |                                                                                   |       |
|                                             |                       |                       |                |                                                                          |                                                                                   |       |
|                                             |                       |                       |                | H (vour id/uni)                                                          |                                                                                   |       |
| Status •                                    | New                   |                       | . /            | H (your id/upi)                                                          | Parent task                                                                       |       |
| Status •<br>Priority •                      | New                   |                       | ./             | H (your id/upi)                                                          | Parent task 🔍 8                                                                   |       |
| Status *<br>Priority *<br>Assignee          | New Normal            |                       | /              | H (your id/upi)                                                          | Parent task 8<br>State dore 2017-                                                 | 07-12 |
| Status *<br>Priority *<br>Acsignee          | New<br>Normal         |                       |                | H (your id/upi)<br>I (Monday of the wee<br>J (Friday of the week)        | Parent task 5017<br>k) Stars and 2017<br>Due date<br>Estimated time               | 07-12 |
| Status *<br>Priority *<br>Assignee<br>Files | New Normal            | (Maximum stats: 3 MB) | ./             | H (your id/upi)<br>I (Monday of the wee<br>J (Friday of the week)<br>K - | Parent task 3 8<br>State area 2017.<br>Due date<br>Estimated time<br>ser Done 0 % | 07-12 |

#### Figure 3

## C. Logging time

- 8. Click on the subtask (see E in Figure 1).
- 9. Click on Log time (see L in Figure 4).

| Home My page Project                                                     | s Administration H                        | Ielp            |           |      |           |      |       |                                           |                    |                                           |
|--------------------------------------------------------------------------|-------------------------------------------|-----------------|-----------|------|-----------|------|-------|-------------------------------------------|--------------------|-------------------------------------------|
| Timesheet 2                                                              | 018                                       |                 |           |      |           |      |       |                                           |                    |                                           |
| + Overview A                                                             | ctivity Issues                            | Gantt           | Calendar  | News | Documents | Wiki | Files | Settings                                  |                    |                                           |
| Support #9                                                               |                                           |                 |           |      |           |      |       |                                           |                    | 🧪 Edit 🔞 Log time 🔺 Watch 📋 Copy 🍵 Delete |
| Support #8: Timesheet<br>Timesheet Safa<br>Added by Khan Safa<br>Status: | ayet O2/07/201<br>yet Hossin Admin<br>New | 8<br>about 3 ho | ours ago. |      |           |      |       | Start date:                               | 07/02/2018         | ≪ Previous   2 of 2   Next >              |
| Assignee:                                                                | Khan Safa                                 | ayet Hossi      | n Admin   |      |           |      |       | % Done:<br>Estimated time:<br>Spent time: | 37.50 h<br>31.00 h |                                           |
| Subtasks                                                                 |                                           |                 |           |      |           |      |       |                                           |                    | L Add                                     |
| Related issues                                                           |                                           |                 |           |      |           |      |       |                                           |                    | Add                                       |
|                                                                          |                                           |                 |           |      |           |      |       |                                           |                    | 🧷 Edit 🔯 Log time 🔺 Watch 📋 Copy 🝵 Delete |
|                                                                          |                                           |                 |           |      |           |      |       |                                           |                    | Also available in: 🔊 Atom   PDF           |

## Figure 4

10. Enter Hours, Activity (see M and N in Figure 5), date and comments (if needed).

| nome Hypage Pro | Jeco Autili   | istration me                                | = P    |              |           |               |      |   |
|-----------------|---------------|---------------------------------------------|--------|--------------|-----------|---------------|------|---|
| Timesheet       | 2018          |                                             |        |              |           |               |      |   |
| + Overview      | Activity      | Issues                                      | Gantt  | Calendar     | News      | Documents     | Wiki | F |
| Spent time      |               |                                             |        |              |           |               |      |   |
|                 | Issue         | 9                                           | Suppor | t #9: Timesh | eet Safay | et 02/07/2018 |      |   |
|                 | Date *        | 2017-07-12                                  | 2      | N/I          |           |               |      |   |
|                 | Hours *       | -                                           |        | IVI          |           |               |      |   |
|                 | Comment       |                                             |        |              |           |               |      |   |
|                 | Activity *    | Please                                      | select | -            |           |               |      |   |
| Create          | e and continu | hPOD<br>PROVIDE<br>GEMS<br>RND<br>Maintenan | select |              | — N       |               |      |   |

#### Figure 5

## D. Resolving weekly time logging task

- 11. Click *Edit* on the active subtask (*New/In Progress status, see Figure 1, Figure 4*).
- 12. Change the Status to Resolved and click Submit button.